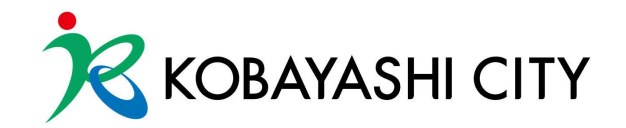

### 令和6年度 「電子申請・届出システム」に関する集団指導

※この資料は作成時点での情報となっています。今後更新や新しい解釈がでることが 想定されますので、常に最新の情報を入手するようにお願いします。

長寿介護課 介護保険グループ

# 本日のプログラムについて

01. 02. 03. 04. 電子申請・届出システム導入の背景 小林市における取扱い 受付可能となる申請について 各種申請の留意事項について (1)申請・届出情報の提出までの一連の流れ (2)申請届出状況確認【申請届出ステータス】について (3)操作ガイド(事業所向け)説明動画

### 01. 電子申請・届出システム導入の背景

令和6年4月|日施行の改正介護保険法施行規則第165条の7におい て、介護保険事業所に関する申請、届出及び申出(以下「申請等」とい う。)は、原則として厚生労働省が運用する「電子申請届出システム」 により提出しなければならないこととされました。 電子申請届出システムは、介護サービスに係る指定及び報酬請求に関 連する申請等について、介護事業者が全ての地方公共団体に対して所要 の手続きを簡易に行うことができるよう令和4年度下半期に運用が開始 されたもので、令和7年度末までに全ての地方公共団体で利用を開始す ることが義務づけられています。

# 02. 小林市における取扱い

小林市においては、<u>令和6年12月1日より電子申請届出システムによ</u>る申請等の受付を開始します。

原則として、電子申請届出システムにより申請等を行ってください。 ただし、やむを得ない事情があると認められる場合に限り、引き続き電 子メールまたは紙媒体による提出を受け付けます。 したがって、紙媒体の申請書は存在しなくなるため、今後は収受印の押 印は行いません。電子申請届出システムによる申請等が受理された時点 で入力された電子メールアドレス宛てに受理通知メールが届きますので、 当該通知メールもって受理の証拠資料としてお使いください。

#### 03. 受付可能となる申請について

|    | 申請届出     | 留意事項                                                                                                    |
|----|----------|----------------------------------------------------------------------------------------------------|
| 01 | 新規指定申請   | 新規指定の場合は、 <mark>事前に長寿介護課へご相談</mark> ください。書類は指定希望日の <b> か月前ま</b><br>でに申請してください。                                                                                                    |
| 02 | 更新申請     | 指定有効期間(6年)満了日の1か月前に通知をします。指定更新の手続きを行わない場合、指定の効力を失います。休止中の事業所で指定更新を行う場合は、指定基準(人員及び運営基準)を満たした上で、再開届を提出し、更新申請をしてください。                                                                                           |
| 03 | 変更届出     | 届出内容に変更があった場合は、 <mark>変更が生じた日から10日以内に</mark> 変更が分かる書類を添付<br>した上で、申請してください。添付書類は、届出の内容によって異なりますので、市ホー<br>ムページに掲載している変更届添付書類を確認してください。                                                                         |
| 04 | 再開届出     | 休止している事業所が、再開しようとするときは、 <mark>再開後10日以内に</mark> 申請を行ってくださ<br>い。 <u>※基準を満たしていない状態で、再開届を提出することはできません</u> 。                                                                                                    |
| 05 | 廃止・休止届出  | 事業所を廃止または休止しようとするときは、必ず事前相談を行った上で、 <b> か月前まで</b><br>に申請してください。                                                                                                    |
| 06 | 加算に関する届出 | 加算を届け出る場合は、「介護給付費算定に係る体制等状況一覧表」とその他必要な資料<br>を添付して申請してください。<br>○届出日と算定開始月<br>・毎月15日以前に届出→翌月から算定可能 (月初日の場合はその月から算定)<br>・毎月16日以後に届出→翌々月から算定可能<br>O加算の取り下げ 加算要件を満たさなくなることが明らかな場合、要件を満たさなく<br>なった月から当該加算は算定できません。 |

## 04. 各種申請の留意事項について

- (1) 申請・届出情報の提出までの一連の流れ
  - ① 電子申請・届出システムにログイン(GビズID)する
  - ②「申請届出メニュー」画面から<u>各種申請・届出を選択</u>
  - ③「様式入力」画面で必要情報を入力
  - ④ 「付表入力」 画面で必要情報を入力

※付表入力があるのは、「新規指定申請」「変更届出」「更新申請」の3 種類のみ。付表入力が完了すると、申請しようとする付表(様式)に紐 づく添付書類をアップロードする画面に遷移します。申請・届出先によ り、添付が必須となるファイルが異なります。

※「加算に関する届出」は、これまで紙媒体で提出していた資料を添付してください。

※「自動入力機能を使用する」ボタンをご活用ください。

- ⑤「添付書類アップロード」画面で必要なファイルを添付
- ⑥「申請」ボタンをクリックして、申請を完了する。

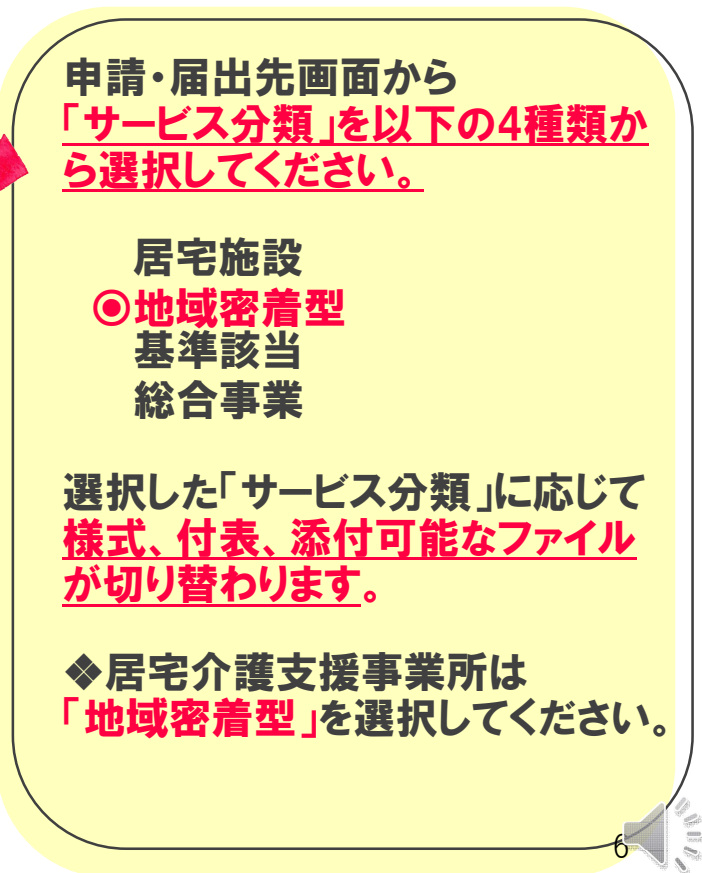

### 04. 各種申請の留意事項について

#### (2)申請届出状況確認について【申請届出ステータス】

申請届出メニュー画面にて、『申請届出状況確認』をクリックしてください。画面に遷移すると、「検索する」ボタンの直下に申請・届出情報が表示されます。申請・届出情報を再編集する場合、「一時保存」からの再開や「差戻し」からの 再申請を行うことができます。「申請届出ステータス」により申請届出一覧に表示されるボタンの形式が異なります。

|    | 申請届出ステータス   | 説 明                                                                                                    |
|----|-------------|----------------------------------------------------------------------------------------------------|
| 01 | 一時保存        | 申請・届出情報の提出前で「一時保存」をした状態または「申請届出状況確認」画面で、「取下<br>げ」ボタンをクリックした状態。⇒ <mark>「再開」ボタンより、再入力が可能です</mark> 。                   |
| 02 | 申請(届出)済、未受付 | 申請・届出情報を提出した状態。⇒「取下げ」をすることが可能<br>※取下げを行った場合、その旨をお知らせするメールが事業所及び指定権者に届きます。                                           |
| 03 | 受付中         | 指定権者が申請・届出情報を受付開始した状態。申請・届出情報の所有権が指定権者になり、介護<br>事業所は <mark>申請・届出情報の「取下げ」が不可能</mark> となります。                          |
| 04 | 受付済         | 指定権者が申請・届出情報を「受付済」にした状態。提出された申請・届出情報について問題がな<br>いと判断され、一連の処理を終えた状態です。                                               |
| 05 | 差戻し         | 指定権者が申請・届出情報を「差戻し」にした状態。提出された申請・届出情報の内容に不備等が<br>あり、介護事業所へ再提出を促した状態で、介護事業所が「再申請」を行うことが可能です。<br>※再申請を行った場合、履歴が表示されます。 |
| 06 | 却下          | 指定権者が申請・届出情報を「却下」した状態。提出された申請・届出情報について <mark>提出を受け付けなかった状態で、介護事業所は「再申請」が不可能です。</mark>                               |

# 04. 各種申請の留意事項について

#### (3) 操作ガイド(事業所向け)説明動画

この説明動画は、厚生労働省YouTubeチャンネルで公開されている説明動画です。

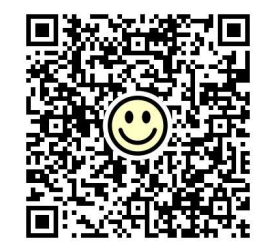

「操作ガイド(事業所向け)」をもとに実際にシステムを利用しながら操作手順を動画で見ることができます。機能 別に説明する「各編」と、それらをまとめた「まとめ編」で構成されていますので、必要に応じてご活用ください。 以下のリンクまたはQRコードから厚生労働省Youtubeチャンネルにアクセスして、視聴してください。 <u>https://www.youtube.com/playlist?list=PLMG33RKISnWgpWG4SSXpn8JiZsCl\_5MM5</u>

|    | 動画タイトル          | 説明                                               | 視聴時間  |
|----|-----------------|--------------------------------------------------|-------|
| 01 | 利用準備編           | 電子申請・届出システムの機能、システム利用に必要な設定や準<br>備、システム上の共通操作の説明 | 7:41  |
| 02 | 申請届出メニュー(共通機能)編 | トップ画面にある各種共通機能の説明                                | 6:05  |
| 03 | 新規指定申請編         | 新規指定申請提出時の操作手順の説明                                | 11:11 |
| 04 | 変更届出編           | 変更届出提出時の操作手順の説明                                  | : 8   |
| 05 | 加算届出編           | 加算届出提出時の操作手順の説明                                  | 4:36  |
| 06 | 申請届出状況確認編       | 申請届出状況の確認の説明                                     | 14:36 |
| 07 | まとめ編            | 利用準備編~申請届状況確認編をまとめて視聴できます。                       | 55:26 |

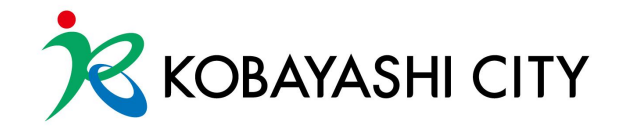

## 本日の集団指導は以上となります。 お疲れさまでした。

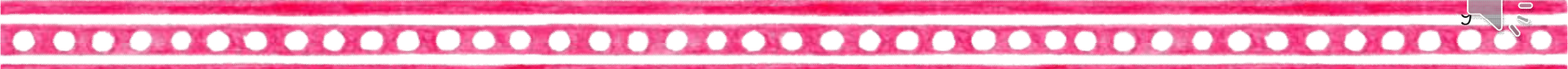